## Ввод рисунков

В QuarkXPress можно импортировать и вставлять рисунки из графических редакторов и других графических приложений.

Различают *растровую графику*, состоящую из отдельных пикселей, и *векторную* (объектноориентированную), в основе построения которой лежат математические зависимости. При масштабировании растровой графики меняется ее разрешение (количество пикселей на дюйм изображения), что может привести к потере качества изображения. Масштабирование векторной графики на качестве не отражается.

Программа QuarkXPress 9.0 поддерживает различные типы графических файлов, например: Adobe Illustrator (версии 8 и 9), BMP (растр), EPS (растр и вектор), GIF(растр), JPEG (формат сжатия с потерей информации), PDF (версии до 1.7), PSD (файлы Adobe Photoshop), TIFF (растр и вектор).

Рассмотрим следующие варианты ввода рисунков в макет:

1. <u>Импорт рисунка</u>: инструментом *Содержание рисунка* щелкнуть по нужному графическому блоку и выполнить *Файл*→*Импорт*. Аналогичный результат получится, если выбрать блок инструментом *Элемент*, при этом первоначально тип блока может быть любым.

Выполните импорт файла Рис.1 (взято с <u>http://www.astronet.ru/db/msg/1201770</u>) или Рис.1а (взято с <u>http://www.astronet.ru/db/msg/1218056</u>), размещённых в папке вашей группы, в блок 4.

Замечание: по умолчанию рисунок импортируется в полном масштабе. Если выбрать его инструментом *Содержание рисунка*, изображение рисунка отобразится за пределами границ блока.

При импорте можно сохранить все атрибуты рисунка или ранее отредактированного блока в макете, установив *Сохранять атрибуты рисунка* в окне *Импорт*.

- 2. <u>Копирование рисунка через буфер обмена</u> из других приложений и графических блоков макета.
- <u>Перетаскивание рисунка</u>: мышью с одновременно отжатой клавишей *Ctrl* перетащить графический файл из файловой системы или выбранный рисунок из другого приложения в графический или текстовый блок или блок без содержимого. Текстовый и блок без содержимого автоматически поменяют тип на графический.

Перетащите **Рис.2** из папки вышей группы в блок **9** или скопируйте его непосредственно с http://top-desktop.ru/files/3dgrafika/1280/67.jpg.

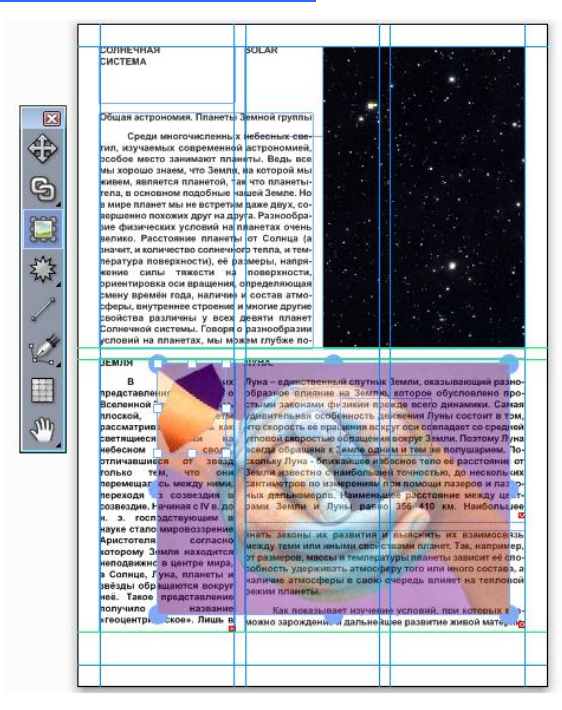

Сохраните проект.